# A-Pi 使用说明

1.进入系统方式:关注"浙江大学学术小咖"微信公众号,在公众号主页面下 方点击"APi",选择"A-Pi 主页"。或者登陆网页版: a-pi.zju.edu.cn 进入系统。

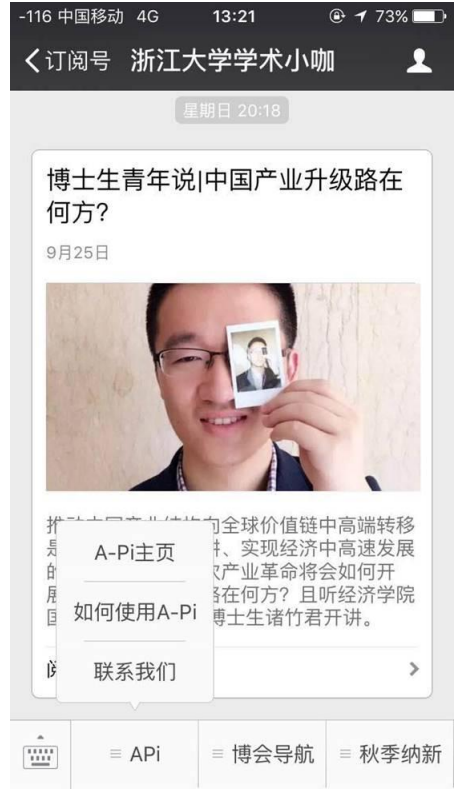

#### 2.登录 A-Pi

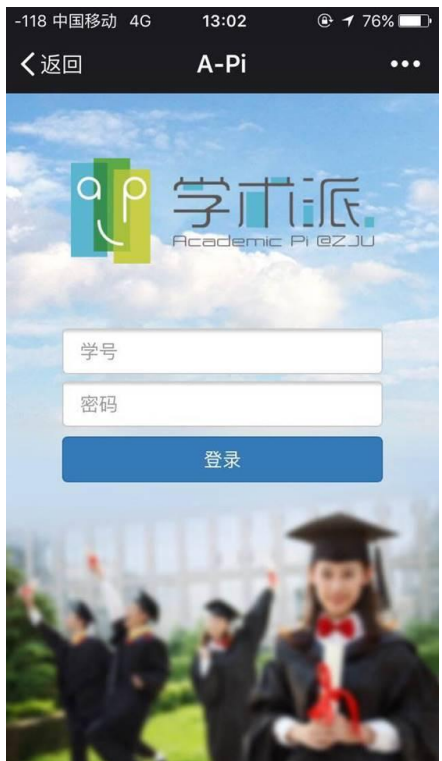

\*初次登陆使用浙江大学统一身份认证的账号以及密码 tips:浙江大学统一身份认证需要提前激活: 激活步骤:登录<u>http://zuinfo.zju.edu.cn/index.do</u>,点击右上方用户激活按钮,按 照步骤进行激活(邮箱激活是可行的)。

| With the provide of the state of the state |                                                    |                                                                                                 |  |  |  |  |  |
|----------------------------------------------------------------------------------------------------|----------------------------------------------------|-------------------------------------------------------------------------------------------------|--|--|--|--|--|
| 学生/老师:                                                                                                    | 信息化联络员:                                            | AASSTORT OF 210     PASSTORT OF 210     PASSTORT OF 210     PASSTORT OF 210     PASSTORT OF 210 |  |  |  |  |  |
| 自注册和审批服务                                                                                                    | 机构编码管理和查询服务                                        | 密码:                                                                                             |  |  |  |  |  |
| 无正式学号和职工号的人员可通过自注册获得统一身<br>份认证系统的登录账号 详情<br>进行自注册 审批登录 注册审批管理员权限开通申请表                                                                                                    | 为加强浙江大学组织机构编码管理工作,完善信息化<br>基础工作 详情<br>统一授权服务       | ₭号登录 登录须知 网络常见问题答疑 <<点击进入                                                                       |  |  |  |  |  |
| <b>统一认证服务</b><br>所有拥有统一身份认证通行证(用户名/密码或数字证<br>书)的用户 详情                                                                                                    | 为建立浙江大学统一的授权中心, 采用"统一权限模<br>型"为各个应用系统分配管理权限提供支撑 详情 | 统一身份认证系统简介                                                                                      |  |  |  |  |  |
|                                                                                                    | 身份信息共享服务                                           | 统一身份认证系统是学校信息化基础设                                                                               |  |  |  |  |  |
| <ul> <li>         ・10.1100.001100.0011100000000000</li></ul>                                                                                                    | 基于浙江大学统一身份认证系统用户身份信息库面向<br>全校各应用部门 详情              | 施, 走于权权威的数子身份管理与认证服务<br>中心, 提供统一的身份认证服务,为学校信<br>息化资源和应用服务的安全提供支撑。统一<br>身份认证系统通过浙大通行证登录,为师生提     |  |  |  |  |  |
| 统一身份认证项目组提供制作电子印章服务, 电子印                                                                                                    |                                                    | 供"単点登录,多点漫游",受管理一群账号为<br>一个账号;为系统管理员减轻用户信息维护                                                    |  |  |  |  |  |

#### 3.输入激活后的账号和密码进入 A-Pi。

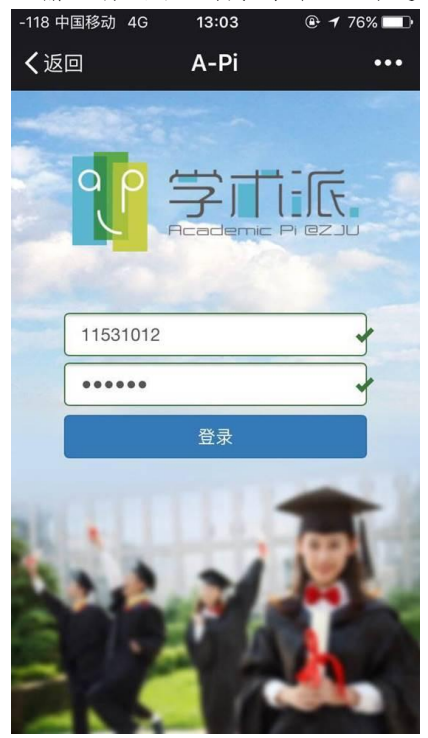

4.初次登陆之后会填写个人信息,填写完毕之后即可进入系统

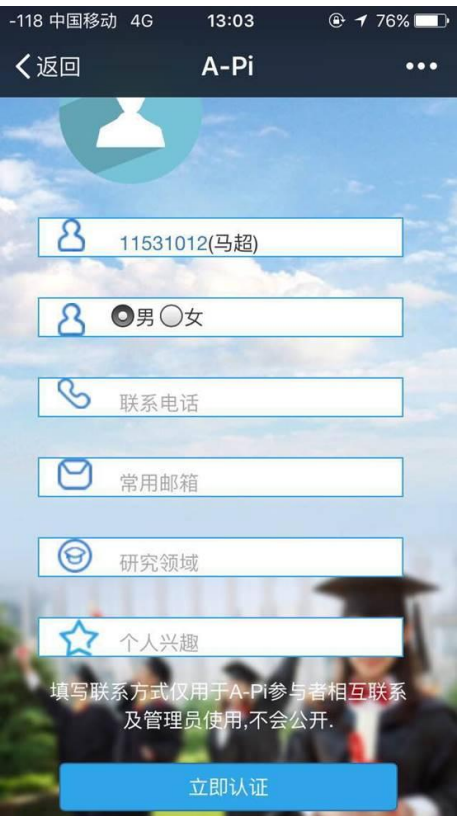

5.进入主页之后,可以先行点击个人空间,查看账号状态。当账号状态显示正常时即可正常使用。

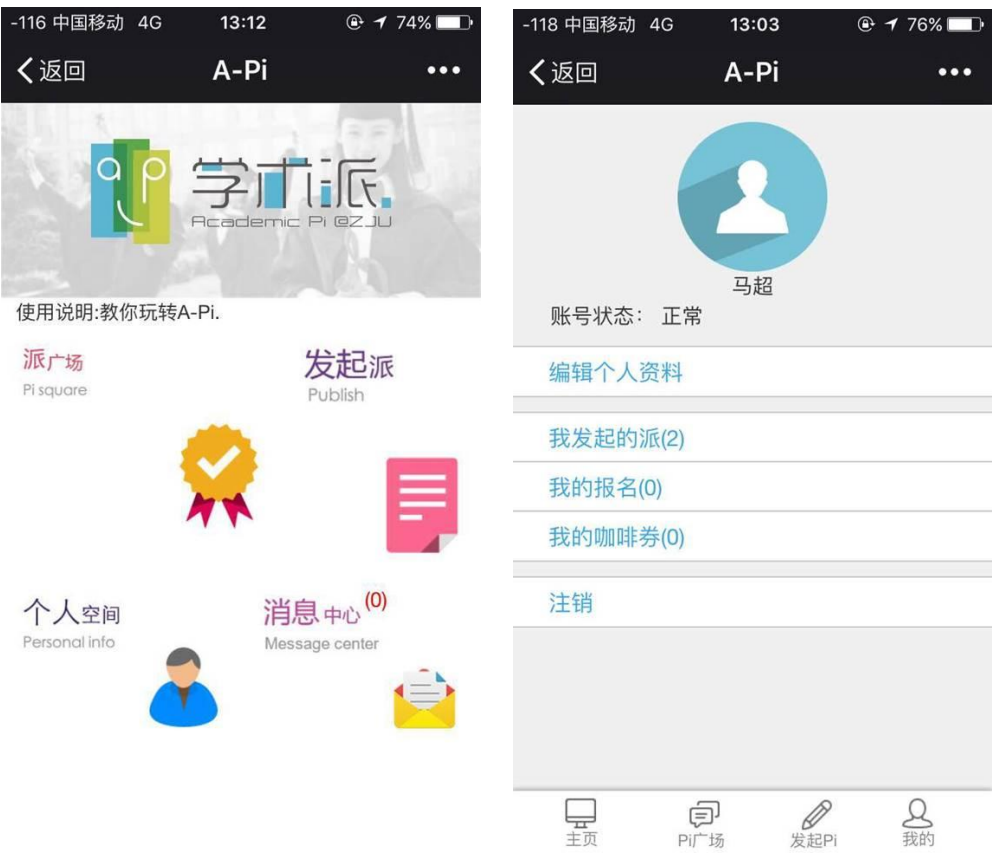

### 6.回到主页,如何报名加入一个派呢?点击左上角派广场版块。即可看到活动 列表,蓝色的是可报名的项目,灰色的是不可报名项目。

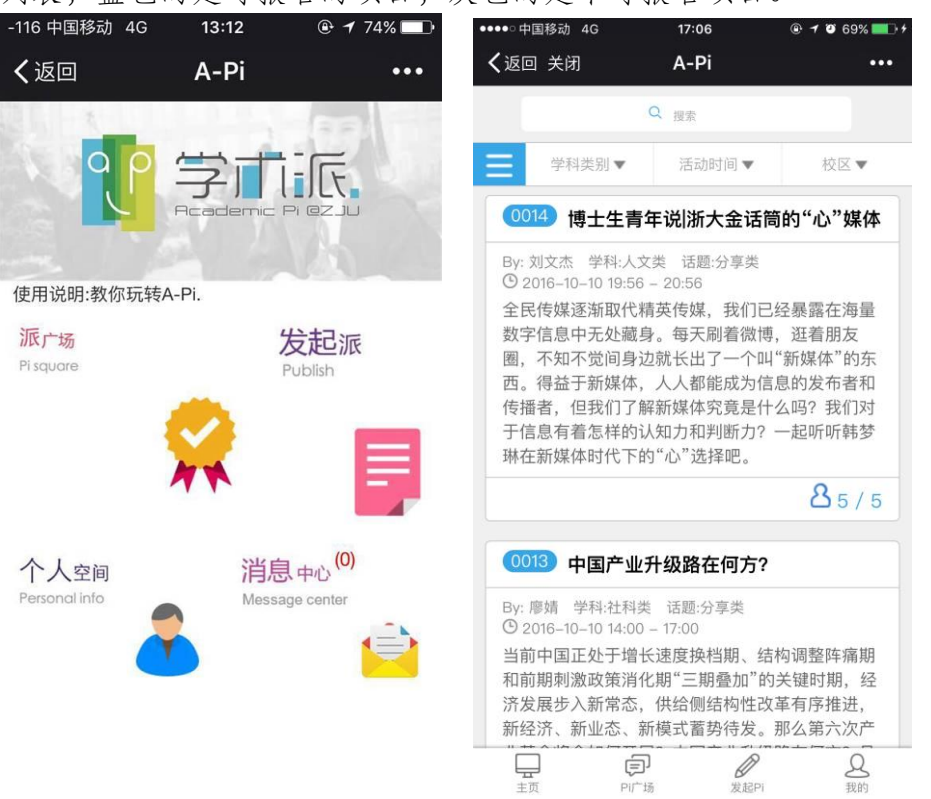

7.点击进去,点击立刻加入,即已报名活动,并且系统会自动生成一张限时使 用的咖啡券。

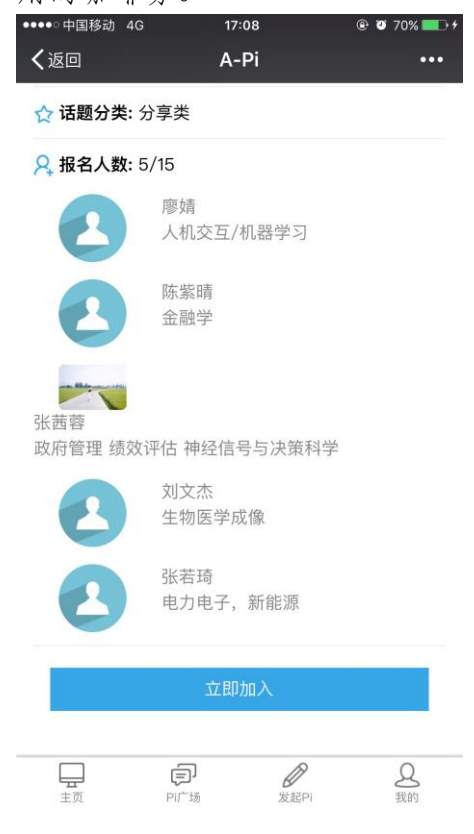

## 8.在个人空间中可以看到咖啡券以及我的报名,同时在消息中心也有提示。

| ●●●○中国移动 4G                                                                                                    | 17:11                         |                              | ●●●●□中国移动 4G            | 17:11                 | 🐵 🤨 72% 💶 🗲                                                                                                 |  |
|----------------------------------------------------------------------------------------------------|-------------------------------|------------------------------|-------------------------|-----------------------|----------------------------------------------------------------------------------------------------|--|
| <b>く</b> 返回 关闭                                                                                                    | A-Pi                          | •••                          | <b>く</b> 返回 关闭          | A-Pi                  | •••                                                                                                    |  |
|                                                                                                    | ANOTHER .                     |                              | 未使用                     | 已使用                   | 已过期                                                                                                    |  |
|                                                                                                    |                               |                              | 玉泉1897创意工5              | 中国产」<br><sup>坊</sup>  | 业升级路在何<br>方?                                                                                                |  |
| 账号状态: 正常                                                                                                    | 章若夏                           |                              | 台场石                     | 2016-10-1             | 0 01:45 – 05:15                                                                                             |  |
| 扁辑个人资料                                                                                                    |                               |                              | 九班和司                    | 兄换码<br>6U7O5yl3       |                                                                                                    |  |
| 8年4月10月11日                                                                                                    |                               |                              |                         |                       |                                                                                                    |  |
| * 及起时//(()<br>一                                                                                                    |                               |                              |                         |                       |                                                                                                    |  |
| 式的咖啡券(1)                                                                                                    |                               |                              |                         |                       |                                                                                                    |  |
|                                                                                                    |                               |                              |                         |                       |                                                                                                    |  |
| ;钥                                                                                                    |                               |                              |                         |                       |                                                                                                    |  |
|                                                                                                    |                               |                              |                         |                       |                                                                                                    |  |
|                                                                                                    |                               |                              |                         |                       |                                                                                                    |  |
|                                                                                                    |                               |                              |                         |                       |                                                                                                    |  |
|                                                                                                    |                               |                              |                         |                       |                                                                                                    |  |
|                                                                                                    |                               |                              |                         |                       |                                                                                                    |  |
|                                                                                                    |                               |                              |                         |                       |                                                                                                    |  |
|                                                                                                    |                               |                              |                         |                       |                                                                                                    |  |
|                                                                                                    |                               |                              |                         | j d                   | Q                                                                                                    |  |
| <u>т</u> д П 4                                                                                                    | り 次起口                         | 3203                         | 主页 Pi                   | 广场 发起F                | 前 我的                                                                                                    |  |
| ●○中国移动 4G                                                                                                    | 17:11                         | @ 10 72% <b>P</b> +          |                         |                       |                                                                                                    |  |
| ◎ 〒110 12 10 12 10 10 12 10 12 10 12 10 12 10 12 10 12 10 12 10 12 10 12 10 12 10 12 10 12 10 12 10 12 10 12 10 12 10 12 10 12 10 12 10 12 10 12 10 12 10 12 10 12 10 12 10 12 10 10 10 10 10 10 10 10 10 10 10 10 10 | Δ-Ρί                          | •••                          | ●●●● 中国移动 4G            | 17:11                 | e 0 72%                                                                                                    |  |
|                                                                                                    |                               |                              | < 返回 天闭                 | A-PI                  | •••                                                                                                    |  |
| <b>记</b> 报名的派                                                                                                    |                               |                              | 活动<br>您已成功报名活动——中国      | 国产业升级路在何方?            | 2016–10–08 17:10:3                                                                                          |  |
| 0013 中国产业                                                                                                    | /升级路在何方?                      | ,                            | 活动总结                    |                       | 2016–10–01 11:00:3                                                                                          |  |
| 2.4. 应持 (1) 2016 10                                                                                                    | 10.14.00 17.00                |                              | 您参与的活动——功率信号<br>请写活动总结I | 号复合传输技术的发展            | <b></b><br>(<br>(<br>「<br>「<br>「<br>の<br>の<br>の<br>の<br>の<br>の<br>の<br>の<br>の<br>の<br>の<br>の<br>の<br>の<br>の |  |
| ₩: 廖娟 0 2016-10<br>当前中国正处于增·                                                                                                    | -10 14:00 - 17:00<br>长速度换档期、约 | 吉构调整阵痛期                      | 活动                      | 2                     | 2016–10–01 07:59:3                                                                                          |  |
| 口前期刺激政策消                                                                                                    | 化期"三期叠加"的                     | 的关键时期,经                      | 您参与的活动——功率信号            | 号复合传输技术的发展            | <b>晨前景将于2016–10–01</b>                                                                                      |  |
| 「发展步入新常态」<br>「经济 新业本                                                                                                    | ,供给侧结构性라<br>新模式蓄热待发           | 牧革有序推进,<br>那么第六次产            | 10:00:00升始,请您准明<br>活动   | 「参加!<br>2(            | 016-09-30 20.02.0                                                                                           |  |
| 革命将会如何开                                                                                                    | 展? 中国产业升线                     | 及路在何方?且                      | 您已成功报名活动——功率            | 率信号复合传输技术的            | 的发展前景                                                                                                    |  |
| 经济学院国际贸                                                                                                    | 易学2013级博士                     | 生诸竹君开讲。                      | 活动                      | 2                     | 2016–09–29 18:12:0                                                                                          |  |
| 新经济、新业态、新模式蓄势待发。那么第六次产业革命将会如何开展?中国产业升级路在何方?且<br>听经济学院国际贸易学2013级博士生诸竹君开讲。                                                                                                    |                               | 那么第六次产<br>及路在何方?且<br>生诸竹君开讲。 | 活动<br>您已成功报名活动功率<br>活动  | 20<br>率信号复合传输技术的<br>2 | 016-09-30 20:0<br>为发展前景<br>2016-09-29 18:1                                                                  |  |
|                                                                                                    |                               |                              | 您已成功报名活动——功率            | 率信号复合传输技术的            | 可友展前景                                                                                                    |  |
|                                                                                                    |                               |                              | 您已成功报名活动——功题            | 率信号复合传输技术的            | 的发展前景                                                                                                    |  |
|                                                                                                    |                               |                              |                         |                       |                                                                                                    |  |
|                                                                                                    |                               |                              |                         |                       |                                                                                                    |  |
|                                                                                                    |                               |                              |                         |                       |                                                                                                    |  |
|                                                                                                    |                               |                              |                         |                       |                                                                                                    |  |
|                                                                                                    |                               |                              |                         |                       |                                                                                                    |  |
|                                                                                                    |                               |                              |                         |                       |                                                                                                    |  |
|                                                                                                    |                               |                              |                         |                       |                                                                                                    |  |
|                                                                                                    |                               |                              |                         |                       |                                                                                                    |  |
|                                                                                                    |                               |                              |                         |                       |                                                                                                    |  |
|                                                                                                    |                               |                              |                         |                       |                                                                                                    |  |
|                                                                                                    |                               |                              |                         |                       |                                                                                                    |  |
|                                                                                                    | p B                           | Q                            |                         | F /                   | P 0                                                                                                    |  |
| <u>ー</u> レ<br>主页 PI广                                                                                                    | - C<br>场 发起Pi                 | る 我的                         | 重                       | ✓ Ø PI广场 发表           |                                                                                                    |  |

9.随后可以凭借咖啡券上的兑换码在对应 Pi 的指定时间到指定地点免费兑换咖啡,并自由进行讨论。活动结束后,记得进行活动总结哦~

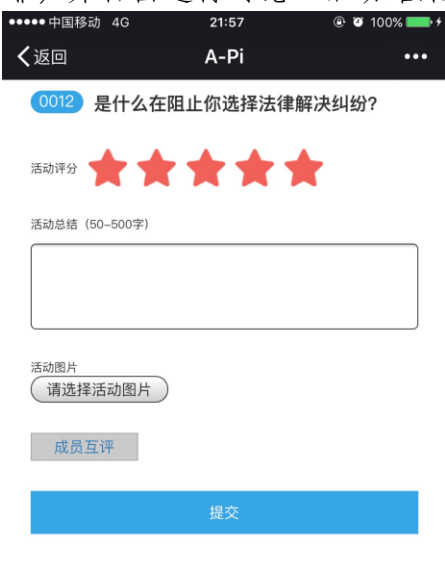

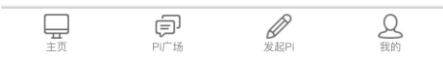

10.学会了如何加入一个派,那么如何发起派呢?在个人主页——发起派界面可以发起活动。

| 20:28          | 🕸 🕸 💵 E 🗩      | -118 中国移动 4    | IG 1 <mark>3:0</mark>                 | 9 @                    | 7 75% 🛄                 |
|----------------|----------------|----------------|---------------------------------------|------------------------|-------------------------|
| X A-Pi         | :              | <b>く</b> 返回 关闭 | A-F                                   | Pi                     |                         |
|                |                | 参与人数(3)        |                                       | 成功开展                   | )                       |
|                |                | 8              |                                       |                        |                         |
| Pi主题 (建议30字以内) |                | 学科分类           |                                       |                        |                         |
|                |                | 理工类            |                                       |                        |                         |
| 活动时间(只能发起4小时后  | )              | 话题分类           |                                       |                        |                         |
| 持续时间           |                | 分享类            |                                       |                        |                         |
| 1小时            | $\sim$         | Pi简介 (建议5      | 0-150字以                               | 内)                     |                         |
| 活动地点           |                | 安现原理包<br>宽,使用共 | E———————————————————————————————————— | 较为快速<br>欠耦合条件<br>多种。本次 | 的方向,兵<br>牛来扩展带<br>次将细致探 |
| 请选择校区          | ~              | 讨具实现原          | !埋。                                   |                        |                         |
|                | ~              |                | 立即                                    | 发布                     |                         |
| 参与人致(3人以上沽动成切  | 升展 )           |                |                                       |                        |                         |
| 请选择人数          | $\sim$         |                |                                       |                        | 0                       |
| 主页 PI广场 发起Pi   | <b>Q</b><br>我的 | 主页             | <b>戸</b><br>Pi广场                      | 发起Pi                   | <b>2</b><br>我的          |

11.点击立即发布之后,活动提交后台审核 12.当后台审核通过后,即可接受自由报名

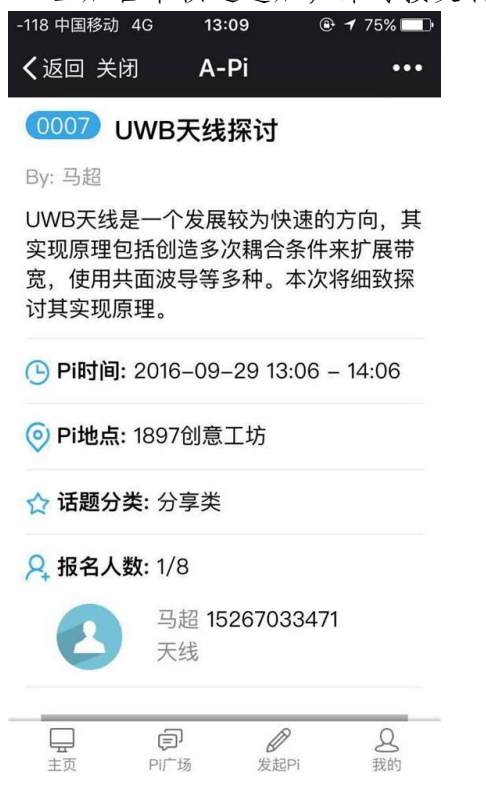